## REGISTERING IN FEDHR FOR THE FIRST TIME USING USERNAME & PASSWORD

Purpose:

This guide provides instructions for employees who need to register in FedHR using a username and password (instead of PIV card), especially if they have never set up this method before.

- Step 1 Access the FedHR Login Screen
- Navigate to the FedHR login page.
- Step 2 Select Login Method
- On the login screen, click the tab labeled:
- "Login with Username"

(Note: This is only if you have never logged in using a username/password — for example, if you previously only logged in with your PIV card.)

Step 3 — Begin Registration Process

• At the bottom of the screen, click the link:

"New user? Register Now"

Step 4 — Enter Required Information

- On the registration page, enter the following:
- Your Last Name
- Your Date of Birth
- Your full Social Security Number
- Enter the security text displayed in the image box (this is to verify you are not a robot)

Step 5 — Submit Your Registration

- After all information is entered, click:
- "Submit"

## REGISTERING IN FEDHR FOR THE FIRST TIME USING USERNAME & PASSWORD

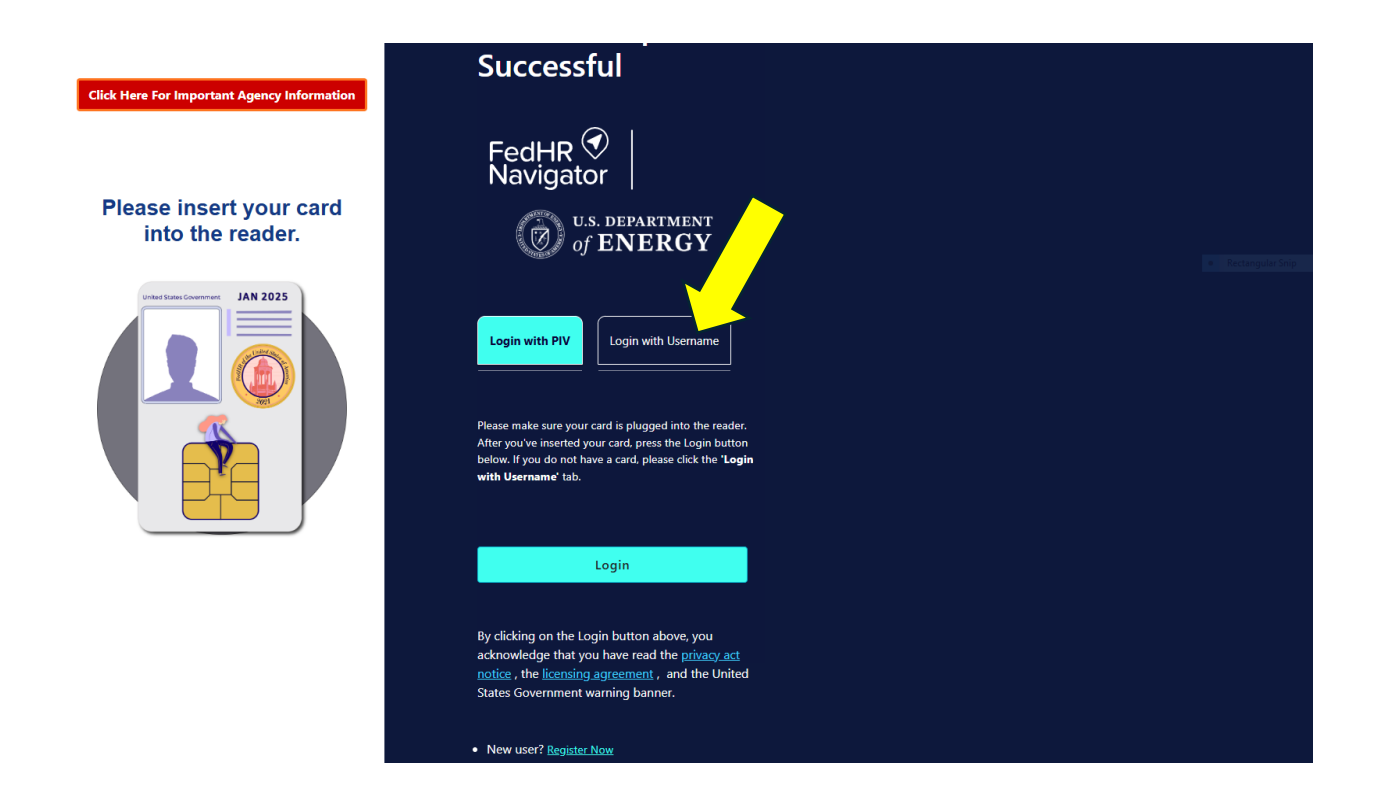

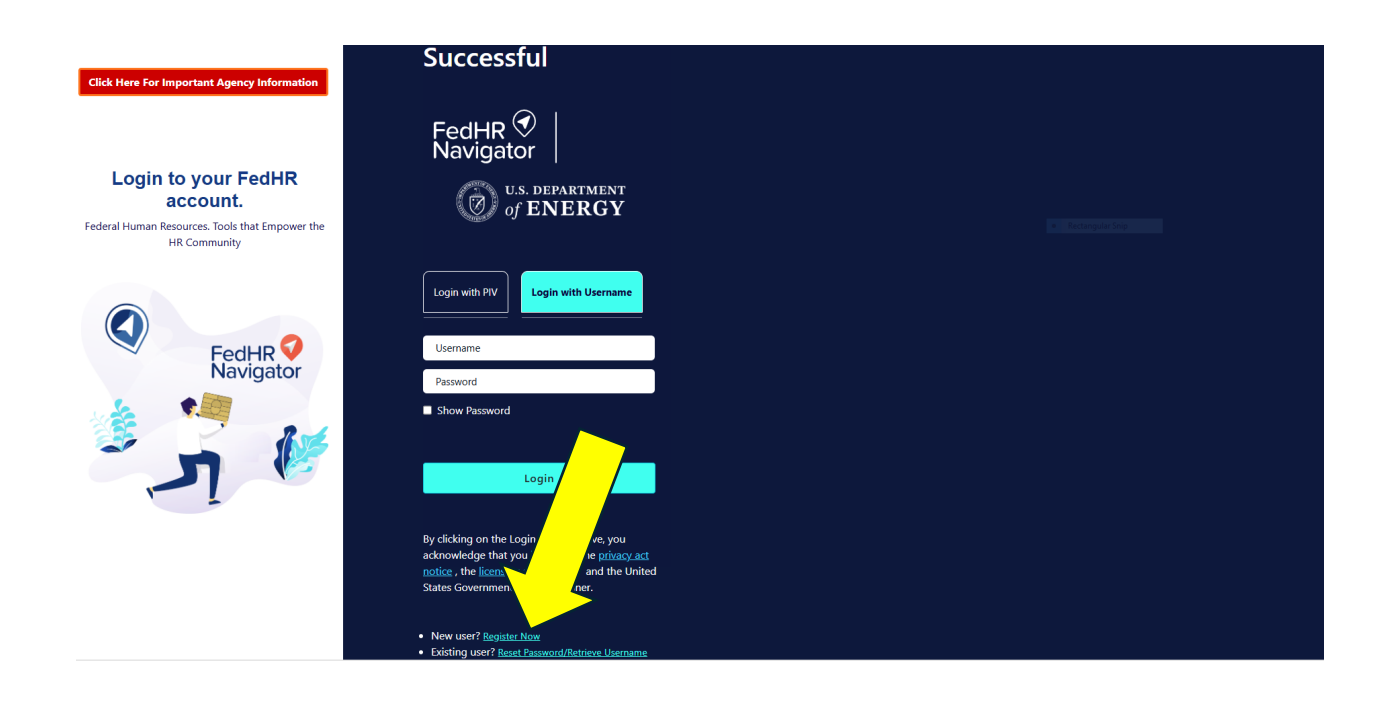

## REGISTERING IN FEDHR FOR THE FIRST TIME USING USERNAME & PASSWORD

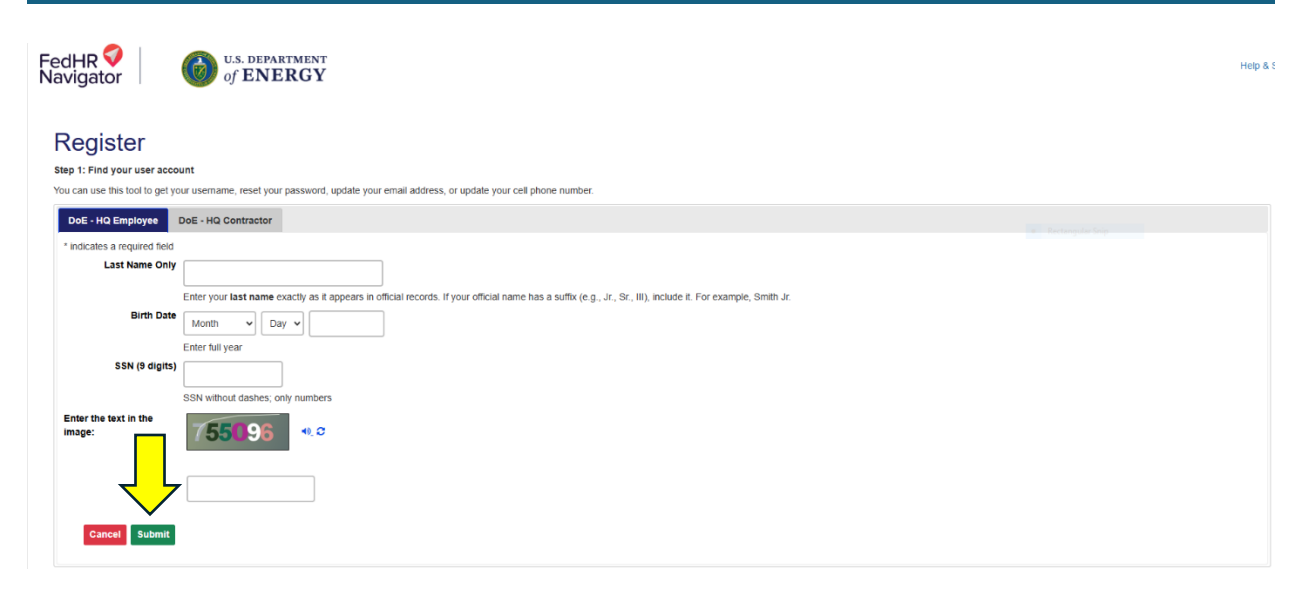